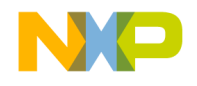

# **Quick Start Guide**

3-Phase Hall Sensor BLDC S12ZVM Application Using the MTRCKTSBNZVM128 Dev Kit

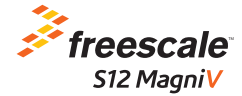

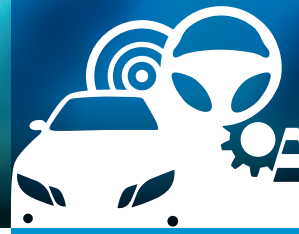

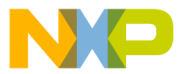

### 3-Priase BLDC Motor Control Development Kit with S12 MagniV MC9S12SVML128 MCU

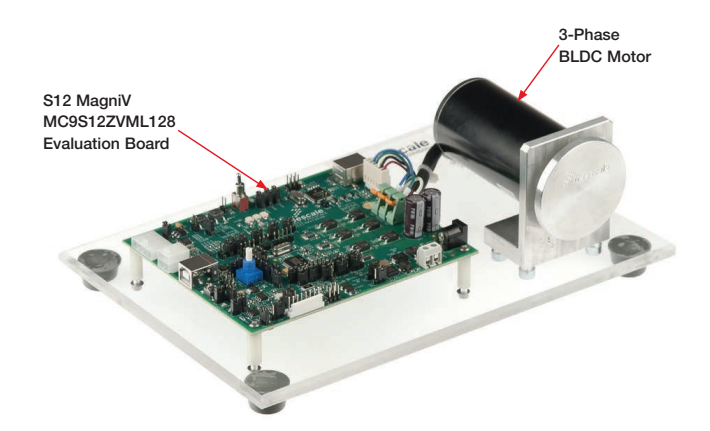

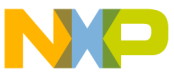

## 3-Phase Hall Sensor BLDC S12ZVM Application Using the MTRCKTSBNZVM128 Development Kit

### Hardware

- S12 MagniV MC9S12ZVML128 evaluation board with integrated 3-phase 12 V/10 A power stage
- 3-phase BLDC motor with Hall sensor, 24 VDC, 9350 RPM, 90 W, 45ZWN24-90-B
- USB cable
- 12 VDC power supply

#### Resources

- Application note AN4718 introducing a 3-phase Hall sensor BLDC application using the MTRCKTSBNZVM128 development kit
- Hall sensor-based BLDC motor control application source code AN4718SW
- Automotive math and motor control library set for the MC9S12ZVM
- FreeMASTER installation pack
- FreeMASTER project
- Application quick start guide MTRCKTSBNZVM128HQSG
- Application fact sheet MTRCKTSBNZVM128HFS
- S12 MagniV MC9S12ZVML128 evaluation board user guide

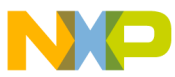

# SIZ IVIAgniV MC9S12ZVML128 Evaluation Board

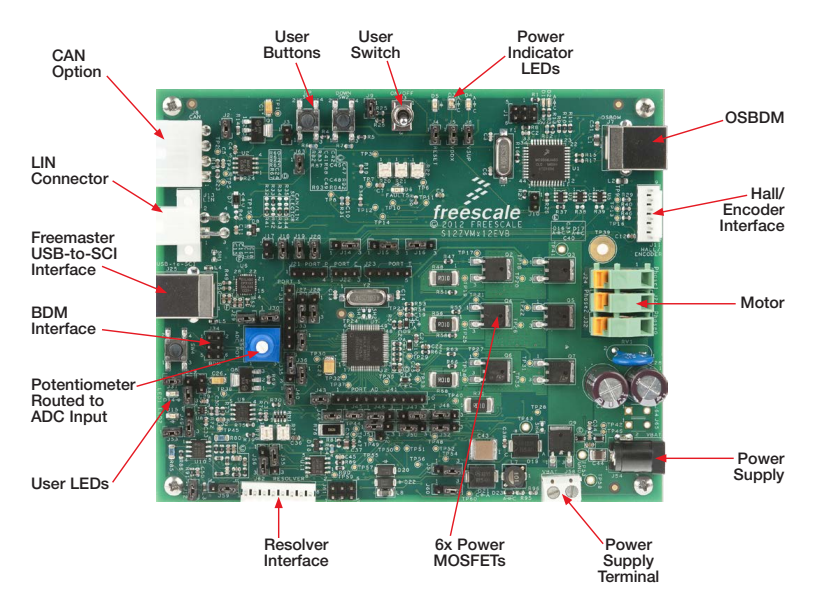

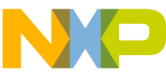

# Step-by-Step Installation Instructions

Change board jumpers position and update MCU with BLDC Hall-based application source code available at **freescale.com** as AN4718SW.

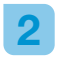

Install the FreeMASTER tool. Download the installation package at **freescale.com/freemaster**.

| - 2 |
|-----|
|     |
|     |
|     |

Install the CP210x virtual COM port driver. The CP210x driver installation package is available in the "Downloads" section at **freescale.com/automcdevkits**.

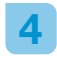

Run PC "Device Manager" and check the CP210x COM port driver PC host port.

| ×. |  |
|----|--|

Connect the MC9S12ZVM128 evaluation board and the host PC via the supplied USB cable.

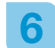

# Connect the power supply to the MC9S12ZVML128 evaluation board.

Please ensure the development kit is updated with the latest available application software found at freescale.com/automcdevkits before proceeding to step 7.

### 7

- Start the FreeMASTER MC9S12ZVML128\_BLDC\_Hall.pmp control page located in the AN4718SW project.
- Enable communication by pressing the "STOP" button in the FreeMASTER, or by pressing "CTRL+K." If the communication is not established, check the USB connection, communication port and speed. The communication port and speed can be set in the Project\ Options menu (or pressing "CTRL+T"). The communication speed must be set at 9600 Bd.

### Application Control

- 1
  - To start the BLDC motor, either push the EVB user switch "SW1" or set the FreeMASTER "ON/OFF Switch" variable ON.
- 2
- The motor speed is manually controlled by EVB user switches "SW1" and "SW2." When the minimal speed is reached, pressing the the next "SW2" button stops the motor.
- 3
- Set the required FreeMASTER speed by clicking the speed gauge or changing the "Required Speed" variable value in the variables watch window.
- 4

Analize the behaviour of the BLDC motor during transients by opening the "Speed Scope." The Speed Scope displays the "Requried Speed" and "Actual Speed" variable values.

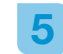

Stop the motor by the FreeMASTER "ON/OFF Switch" and change the motor rotation direction.

6

In the case of a DC bus fault or motor stall, clear the fault flag by setting the "Clear Faults" variable to "YES." Once the application clears the fault flags, the "Clear Faults" variable is automatically set to "NO."

7

The maximum allowed motor phase current is controlled by variable "Motor Current Limit" available in the variables watch window.

8 Monitor actual DC bus voltage and current by the "DC bus Voltage" and "DC bus Current" scopes. The maximum DC bus current is controlled by the "motor current limit variable." Keep the DC bus voltage within the range of 8 to 16 V. The DC bus voltage value affects the maximum motor speed limit.

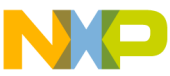

# SIZ IVIAGNIV MC9S12ZVML128 Jumper Options

The following is a list of all jumper options. The default installed jumper settings are shown in white text within the blue boxes.

| Jumper | Option                              | Setting | Description                                             |
|--------|-------------------------------------|---------|---------------------------------------------------------|
| 10     | CAN                                 | Open    | VDDC ballast transistor is supplied from VSUP           |
| JZ     | supply option                       | Close   | VDDC ballast transistor is supplied from VSUP           |
| 10     | VDDC supplied<br>from USB<br>option | Open    | VDDC node is not supplied from the USB-to-SCI interface |
| J3     |                                     | Close   | VDDC node is supplied from the USB-to-SCI interface     |
| J4     | RESET LED indicator option          | Open    | RESET LED indicator disabled                            |
|        |                                     | Close   | RESET LED indicator enabled                             |
| J5 i   | VDDX LED indicator option           | Open    | VDD LED indicator disabled                              |
|        |                                     | Close   | VDD LED indicator enabled                               |
| J6     | VSUP LED indicator option           | Open    | VSUP LED indicator disabled                             |
|        |                                     | Close   | VSUP LED indicator enabled                              |
| Jə     | ON/OFF switch                       | Open    | ON/OFF switch disabled                                  |
|        | option                              | Close   | ON/OFF switch enabled                                   |

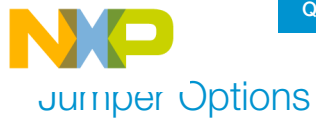

| Jumper | Option                                           | Setting | Description                                                  |
|--------|--------------------------------------------------|---------|--------------------------------------------------------------|
|        | OSBDM boot-<br>loader option                     | Open    | OSBDM boot loader disabled                                   |
| 310    |                                                  | Close   | OSBDM boot loader enabled                                    |
| 110    | Resolver circuit                                 | Open    | Resolver input circuitry (+5 VDC) supply disabled            |
| JIZ    | option                                           | Close   | Resolver input circuitry (+5 VDC) supply enabled             |
| J14    | EVDD or FAULT<br>selector                        | 1-2     | FAULT input is connected to port PP0                         |
|        |                                                  | 2-3     | Port PP0 is connected to EVDD at Hall sensor interface       |
| J15 F  | Resolver or Hall/<br>encoder phase<br>A selector | 1-2     | Phase A from resolver is connected to port PT1               |
|        |                                                  | 2-3     | Phase A from Hall/encoder interface is connected to port PT1 |
| J16    | Resolver or Hall/<br>encoder phase<br>B selector | 1-2     | Phase B from Hall/encoder interface is connected to port PT2 |
|        |                                                  | 2-3     | Phase B from resolver is connected to port PT2               |
| J18    | USB-to-SCI<br>interface supply<br>option         | Open    | USB-to-SCI isolator supply disable                           |
|        |                                                  | Close   | USB-to-SCI isolator supply enable                            |

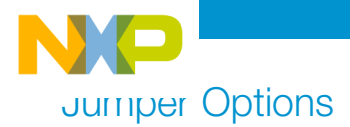

| Jumper | Option                                 | Setting | Description                                  |
|--------|----------------------------------------|---------|----------------------------------------------|
|        | "UP" push-                             | Open    | "UP" push button disabled                    |
| 118    | button option                          | Close   | "UP" push button enabled                     |
| 100    | "DOWN" push-                           | Open    | "DOWN" push button disabled                  |
| JZU    | button option                          | Close   | "DOWN" push button enabled                   |
| J27    | SCI RXD<br>selector                    | 1-2     | RXD from OSBDM is connected to port PS2      |
|        |                                        | 2-3     | RXD from USB-to-SCI is connected to port PS2 |
| J28    | SCI TXD                                | 1-2     | TXD from OSBDM is connected to port PS3      |
|        | selector                               | 2-3     | TXD from USB-to-SCI is connected to port PS3 |
| J29    | BDM interface supply option            | Open    | BDM supply disabled                          |
|        |                                        | Close   | BDM supply enabled                           |
| J30    | ADC<br>potentiometer<br>pull-up option | Open    | POT 1 (ADC potentiometer) supply disabled    |
|        |                                        | Close   | POT 1 (ADC potentiometer) supply enabled     |

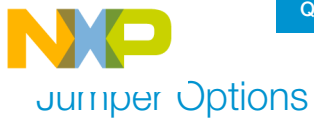

| Jumper | Option                              | Setting | Description                                             |
|--------|-------------------------------------|---------|---------------------------------------------------------|
| 100    | MCU supply option                   | Open    | MCU supply disabled                                     |
| 133    |                                     | Close   | MCU supply enabled                                      |
| J35    | ADC mapping<br>PAD0                 | 1-2     | Connects PAD0 to AMP0 external gain-setting resistors   |
|        |                                     | 2-3     | Connects PAD0 to POS_SIN resolver output                |
| J36    | VREF<br>generation<br>supply option | Open    | Disconnects VSUP to supply a regulated voltage at VREF2 |
|        |                                     | Close   | Connects VSUP to supply a regulated voltage at VREF2    |
| J37    | USER LED1<br>option                 | Open    | "User LED1" disabled                                    |
|        |                                     | Close   | "User LED1" enabled                                     |
| J38    | PDO-PDOCLK                          | Open    | PDO-PDOCLK not shorted                                  |
|        |                                     | Close   | PDO-PDOCLK shorted                                      |

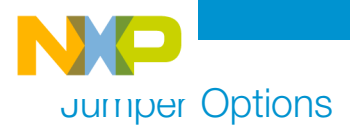

| Jumper | Option                                    | Setting | Description                                                         |
|--------|-------------------------------------------|---------|---------------------------------------------------------------------|
| .139   | Resolver phase<br>B selector              | 1-2     | SINCOS I/O connector phase B connected to resolver phase B input    |
|        |                                           | 2-3     | POS_COS connected to resolver phase B input                         |
| 140    | VDDX ballast supply option                | Open    | VDDX ballast is disconnected                                        |
| J40    |                                           | Close   | VDDX ballast is connected                                           |
| J43    | Resolver circuit<br>12 V supply<br>option | Open    | Resolver generator circuit supply disconnected                      |
|        |                                           | Close   | Resolver generator circuit supply connected                         |
| J44    | ADC mapping<br>PAD1                       | Open    | PAD1 is disconnected from the AMPM0 external gain-setting resistors |
|        |                                           | Close   | PAD1 is connected to the AMPM0 external<br>gain-setting resistors   |
| J45    | ADC mapping<br>PAD2                       | Open    | PAD2 is disconnected from the AMPP0 external gain-setting resistors |
|        |                                           | Close   | PAD2 is connected to the AMPP0 external gain-setting resistors      |

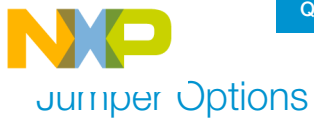

| Jumper | Option                       | Setting | Description                                                         |
|--------|------------------------------|---------|---------------------------------------------------------------------|
| .146   | ADC mapping<br>PAD3          | 1-2     | Connects PAD3 to ADC_IA (phase A current sense from external opamp) |
|        |                              | 2-3     | Connects PAD3 to POS_SIN resolver output                            |
| J47    | ADC mapping<br>PAD4          | 1-2     | Connects PAD4 to ADC_IB (phase B current sense from external opamp) |
|        |                              | 2-3     | Connects PAD4 to ADC potentiometer POT1                             |
| J48    | ADC mapping<br>PAD5          | 1-2     | Connects PAD5 to AMP1 external gain setting resistors               |
|        |                              | 2-3     | Connects PAD5 to ADC_IB (phase B current sense from external opamp) |
| J49    | Resolver phase<br>A selector | 1-2     | Resolver phase A connected to SINCOS I/O connector phase A input    |
|        |                              | 2-3     | Resolver phase A connected to resolver POS_<br>SIN Schmitt-Trigger  |
| J50    | ADC mapping<br>PAD6          | 1-2     | Connects PAD6 to AMPM1 external gain-setting resistors              |
|        |                              | 2-3     | Connects PAD6 to POS_COS resolver output                            |

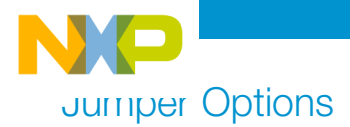

| Jumper  | Option                    | Setting       | Description                                                         |
|---------|---------------------------|---------------|---------------------------------------------------------------------|
|         | ADC mapping<br>PAD7       | J51(1-2)      | Connects PAD7 to AMPP1 external gain-setting resistors              |
| J51/J42 |                           | J51(2-3)      | Connects PAD7 to POS_SIN resolver output                            |
|         |                           | J42(1)-J51(2) | Connects PAD7 to ADC potentiometer POT1                             |
| J52     | ADC mapping<br>PAD8       | 1-2           | Connects PAD8 to ADC_IC (phase C current sense from external opamp) |
|         |                           | 2-3           | Connects PAD8 to POS_COS resolver output                            |
| J53     | USER LED2<br>option       | Open          | "User LED 2" disabled                                               |
|         |                           | Close         | "User LED 2" enabled                                                |
| J55     | VREF selector             | 1-2           | VREF supplied from VDDX                                             |
|         |                           | 2-3           | VREF supplied from the VREF2 regulator                              |
| J56     | Resolver COS<br>reference | 1-2           | Input to POS_COS circuit is from OFFSET1                            |
|         |                           | 2-3           | Input to POS_COS circuit is from RES_COS_REF                        |

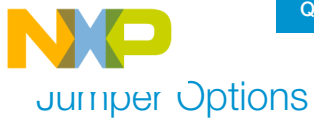

| Jumper | Option                                             | Setting | Description                                                                           |
|--------|----------------------------------------------------|---------|---------------------------------------------------------------------------------------|
|        | Internal AMP0                                      | 1-2     | Connects DC bus to the internal AMP0 inverting input (phase A current sense)          |
| J57    | (inverting)                                        | 2-3     | Connects ground to the internal AMP0 inverting input (DC bus current sense)           |
| J59    | Resolver SIN<br>reference                          | 1-2     | Input to POS_SIN circuit is from RES_SIN_REF                                          |
|        |                                                    | 2-3     | Input to POS_SIN circuit is from OFFSET1                                              |
| J60    | Internal AMP0<br>input selector<br>(non-inverting) | 1-2     | Connects phase A to the internal AMP0 non-<br>inverting input (phase A Current sense) |
|        |                                                    | 2-3     | Connects DC bus as non-inverting input for internal AMP0 (DC bus current sense)       |
| J63    | FAULT<br>comparators<br>5 V supply<br>option       | Open    | FAULT circuit supply disconnected                                                     |
|        |                                                    | Close   | FAULT circuit supply connected                                                        |

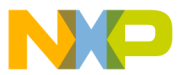

# SIZ IVIAGNIV MC9S12ZVML128 Evaluation Board Jumper Position

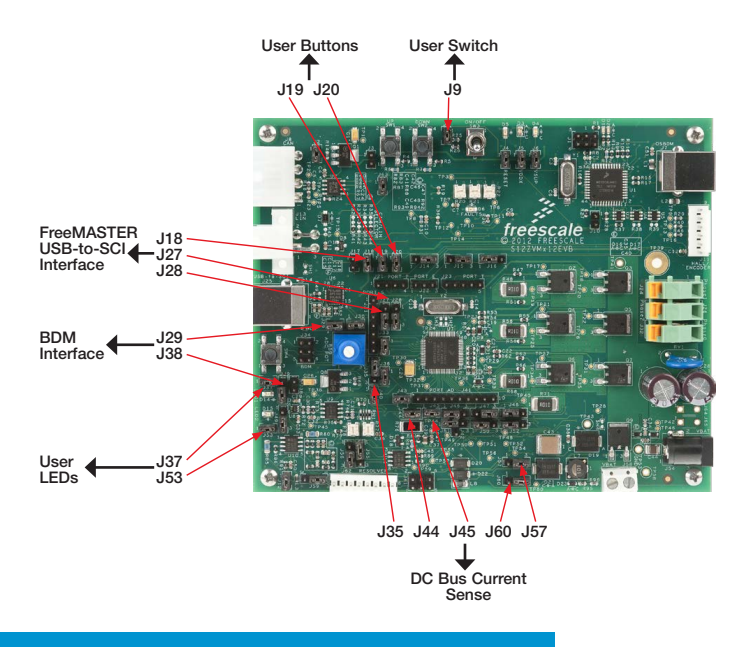

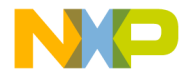

# Support

Visit **freescale.com/support** for a list of phone numbers within your region.

# Warranty

Visit **freescale.com/warranty** for complete warranty information.

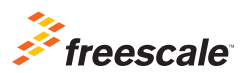

# For more information, visit freescale.com/automcdevkits

Freescale and the Freescale logo are trademarks of Freescale Semiconductor, Inc., Reg. U.S. Pat. & Tm. Off. MagniV is a trademark of Freescale Semiconductor, Inc. All other product or service names are the property of their respective owners. © 2013 Freescale Semiconductor, Inc.

Document Number: MTRCKTSBNZVMHQSG REV 0 Agile Number: 926-78781 REV A